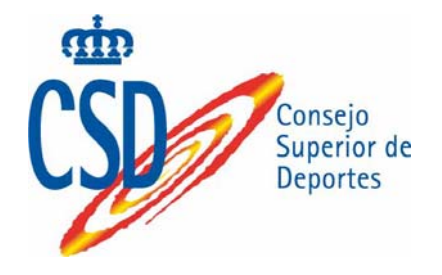

# **DEPORTE UNIVERSITARIO**

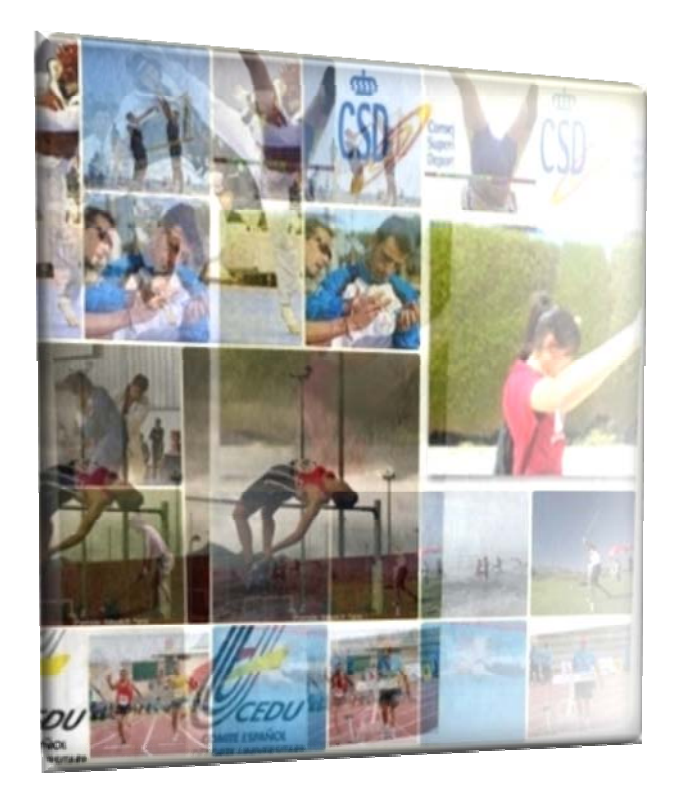

Manual de Usuario: Asesores Técnicos Versión 3

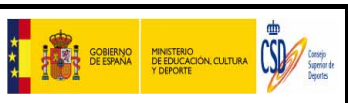

Título

Deporte Universitario Universidades

# <u>ÍNDICE</u>

| 1. | INTRODUCCIÓN                                        | 3  |
|----|-----------------------------------------------------|----|
| 2. | ACCESO A LA APLICACIÓN                              | 4  |
| 3. | IDENTIFICACIÓN                                      | 5  |
|    | 3.1. TRABAJAR CON VARIOS ROLES DE ACCESO            | 6  |
| 4. | CONFIGURACIÓN DE PANTALLA                           | 7  |
| 5. | BUSCARDOR DE INSCRITOS                              | 8  |
|    | Búsqueda Libre de Deportistas y Oficiales           | 8  |
|    | Búsqueda por Campeonatos de Deportistas y Oficiales | 9  |
| 6. | INFORMES                                            | 10 |
|    | Forma de trabajar con el generador de informes      | 14 |

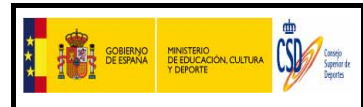

# 1. INTRODUCCIÓN

El objetivo de este documento es describir el funcionamiento y uso de la aplicación que se encarga de gestionar las inscripciones del área de "**Deporte Universitario**", intentando detallar todos los aspectos que puedan ser útiles para los usuarios que accedan a la aplicación.

Para ello se han definido varios perfiles (roles) que definen funcionalidades diferentes:

<u>El concepto de **ROL**</u>, está vinculado a la función o papel que cumple alguien o algo en un determinado ámbito, en nuestro caso dentro de la aplicación, y podemos distinguir cuatro roles ( o perfiles) diferentes, con distintos niveles de permisos.

Roles admitidos por el sistema:

1. **Administrador del CSD**: Tiene permisos para realizar <u>todas las acciones</u> disponibles en el sistema <u>sin restricciones</u>, y para actuar en todos los ámbitos definidos en la aplicación, es decir sobre todas las Universidades y todos los campeonatos.

2. **Gestores de Universidades** Puede acceder a las funcionalidades relacionadas con el <u>mantenimiento</u> ( *altas / bajas / consultas* ) de los <u>usuarios de su universidad</u>, <u>mantenimiento de los</u> <u>datos</u> de la propia universidad, alta / baja de los <u>asesores técnicos</u>, **si dependen** de su universidad, realizar <u>inscripciones</u>, solicitar <u>cambios</u> en aquellos campeonatos que lo permitan y extraer <u>informes</u> <u>y/o acreditaciones</u>.

Hay que destacar aquí, que si una universidad al entrar en la aplicación, se la reconoce como **universidad organizadora**, está tendrá acceso a <u>visualizar TODAS</u> las inscripciones que el resto de universidades han realizado, a extraer informes de globales y acreditaciones

3. **Usuario de Universidad**: Puede acceder a las mismas funcionalidades que los Gestores de Universidad, <u>excepto el alta de nuevos usuarios</u> de la universidad.

4. **Asesores Técnicos.** Los Asesores técnicos, tiene como función, entre otras, controlar la veracidad de los marcajes expresados en las inscripciones, para aquellos campeonatos en que dicho control, sea necesario, y según su especialidad.

Para ello la aplicación, les dota de la opción: "Validación de inscripciones" que les permitirá detectar, con anticipación, inscripciones no válidas, consultando el marcaje puesto y el certificado de marcas, si se adjunta.

|--|

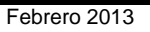

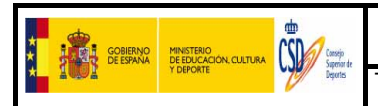

# 2. ACCESO A LA APLICACIÓN

Para ejecutar la aplicación será necesario, únicamente, disponer de conexión a Internet.

Para el correcto funcionamiento de la aplicación se recomienda utilizar el navegador Microsoft Internet Explorer en una versión posterior a la 5.0, la configuración de la pantalla del ordenador se recomienda que esté optimizada para un área a partir de 1024 x 764 píxeles.

El acceso a la aplicación se realizará a través de la página Web del CSD:

www.csd.gob.es/deporteuniversitario

o directamente accediendo a la siguiente dirección

http://venus.csd.gob.es/deporteuniversitario

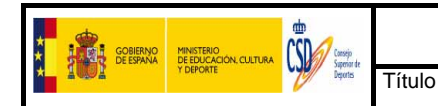

# 3. IDENTIFICACIÓN

Cuando pinchamos sobre la dirección de acceso, la primera pantalla que aparece es la de identificación.

| CORENIC DEEDICACION, CULTURA  | Campeonatos Universitarios Nacionales                                                         |                                         |
|-------------------------------|-----------------------------------------------------------------------------------------------|-----------------------------------------|
| Campeonatos Universitarios Na | 06/02/2013 10:30                                                                              |                                         |
|                               | Acceso<br>con usuario y contraseña                                                            |                                         |
|                               | NIF/NIE<br>Contraseña                                                                         |                                         |
|                               | VALIDARSE<br>Si desea contactar con nosotros puede hacerlo a través del correo electrónico de | soporte deporteuniversitario@csd.gob.es |

Para acceder a la aplicación, es necesario disponer de un <u>usuario y contraseña</u> que serán proporcionados, inicialmente, para nuevas universidades/ asesores por los administradores del sistema en el CSD:

- En el caso de los <u>usuarios de las universidades</u>, se gestionarán por las propias universidades.
- En el caso de los <u>asesores técnicos</u>, si pertenece a una universidad, por esta, si no, por el administrador del Consejo Superior de Deportes.

El usuario tendrá que introducir su **Nombre de Usuario** y **Contraseña** facilitados y hacer clic en el botón **Validarse** (*no pulsar Enter*).

- **Nombre de Usuario** : NIF/NIE del usuario (*con letra*)
- **Contraseña**: cadena de 8 caracteres alfanuméricos

En cualquiera de los dos casos, una vez que el usuario entra en el sistema, puede modificarse la contraseña de acceso (Ver <u>Modificar Contraseña Acceso</u>)

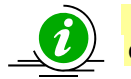

Hay que tener en cuenta que tanto para el nombre de usuario como para contraseña, se distinguen mayúsculas de minúsculas.

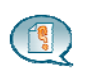

Los gestores de las universidades, tendrá, la posibilidad de gestionaran el alta y/o baja de los usuarios y posibles asesores de su propia universidad, encargados de las inscripciones en los campeonatos. **Es obligatorio, que todos los usuarios tengan una cuenta de correo electrónico** para las notificaciones automáticas que realiza la aplicación.

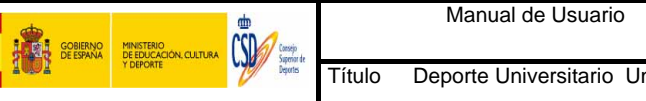

#### Trabajar con varios Roles de acceso 3.1.

Se puede dar el caso que un mismo usuario, tenga que trabajar con roles diferentes en la aplicación. Para ello, es necesario activar dichos roles (Ver Usuarios- Alta de nuevo usuario)

Una vez activados, el usuario tras logarse en la aplicación, verá una pantalla como la que vemos a continuación, en la que deberá seleccionar el "rol" con el que quiere trabajar en ese momento en la aplicación.

|           | PRESIDENCIA<br>DEL GOBIERNO | Conscio<br>Superior de<br>Desortes | Campeonatos Universitarios Nacionales      | ? -              |
|-----------|-----------------------------|------------------------------------|--------------------------------------------|------------------|
|           |                             |                                    | Bienvenid@: Gestor Uni Admon Uni Admon Uni | 05/10/2011 16:05 |
| Colocaión | da wal da ara               |                                    |                                            |                  |
| Selección | de roi de acc               | eso                                |                                            |                  |
|           |                             | Selección de                       | rol de acceso                              |                  |
|           |                             | Rol de acceso                      | Gestor de Universidad                      |                  |
|           |                             |                                    | Asesor técnico                             |                  |
|           |                             |                                    |                                            |                  |

En función del rol seleccionado, el menú que se mostrará la aplicación será diferente

| Manual de Usuario de Deporte Universitario V.3 - CSD Página 6 de 19 |
|---------------------------------------------------------------------|
|---------------------------------------------------------------------|

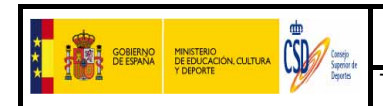

# 4. CONFIGURACIÓN DE PANTALLA

Una vez realizada la identificación y seleccionado el "rol" de trabajo, en la aplicación, aparece la pantalla con su menú correspondiente.

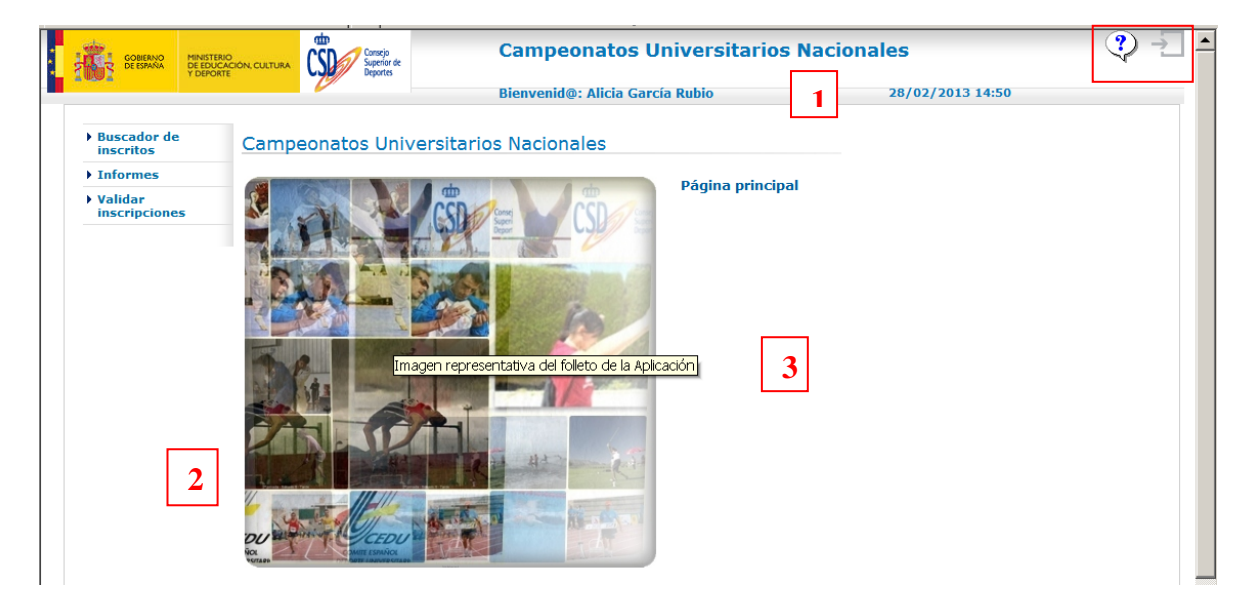

Como en el resto de pantallas de la aplicación, se distinguen tres zonas claramente diferenciadas:

1. **Cabecera:** donde además de los logotipos, aparece el nombre de la aplicación, la identificación del usuario que se ha conectado, la fecha y hora actual y dos botones que permiten al usuario **abandonar la aplicación**, y consultar la **ayuda**.

2. **Menú:** en la zona izquierda aparecen las diferentes funciones de la aplicación que son:

- **Buscador de Inscritos**. Permite a los usuarios realizar búsquedas de participantes, ya sean deportistas u oficiales que estén inscritos en algún campeonato y el acceso a sus datos personales, en el caso de que quieran cumplimentarse.

- **Informes**. Diferentes informes de los participantes inscritos y/o acreditados, así como sus condiciones

- Validar Inscripciones. Para los campeonatos que tienen condiciones de inscripción. La aplicación, permite llevar un control, incluso antes del cierre de la inscripción, de las marcas con las que los participantes se inscriben. Esta opción está disponible, para los asesores técnicos y para los administradores del CSD. En ella se podrán consultar los Certificados que admiten las inscripciones ( certificado de marcas) y el certificado del Secretario de la universidad, si se han introducido

3. **Área de Trabajo y Datos:** la zona central de la pantalla está reservada para trabajar con la información de cada opción del menú.

En la pantalla principal se muestra un texto genérico e informativo sobre la aplicación, pero una vez seleccionada una de las opciones de menú, aparecerá toda la información asociada a la opción seleccionada.

| Manual de Usuario de Deporte Universitario V.3 - CSD | Página 7 de 15 |
|------------------------------------------------------|----------------|

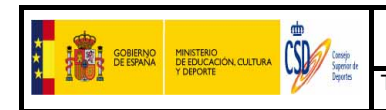

## 5. BUSCARDOR DE INSCRITOS

Esta opción nos permitirá consultar si un determinado participante, ya sea deportista u oficial, está dado de alta en el sistema, así como los campeonatos en los que se le inscribió o está inscrito.

La opción está estructurada en dos pestañas una para oficiales y otra para deportistas, que a su vez, cada una de ellas, permite hacer búsquedas libres o por campeonato. Ambas pestañas presentan el mismo funcionamiento

| Campeonatos                    | Acreditaciones                          |                  |                         |
|--------------------------------|-----------------------------------------|------------------|-------------------------|
| • Usuarios                     |                                         |                  |                         |
| Datos de contacto              |                                         |                  |                         |
| Informes                       | Deportistas Oficiales                   |                  |                         |
| Clasificaciones<br>funcionales | Deportistas                             |                  |                         |
| Pruebas                        |                                         |                  |                         |
| Buscador de<br>inscritos       | Búsqueda libre OBúsqueda por Campeonato |                  |                         |
| • Estadísticas                 | NIF/NIE:                                | Pasaporte:       |                         |
| Datos del seguro               | Nombre:                                 | Primer apellido: |                         |
| Credencial                     | Segundo apellido:                       | Sexo:            | •                       |
|                                |                                         |                  | LIMPIAR BÚSQUEDA BUSCAR |

### Búsqueda Libre de Deportistas y Oficiales

Esta es la búsqueda que aparece marcada por defecto. Nos permite realizar búsqueda por cualquier de los campos que aparecen en pantalla. Se pueden combinar un campo, mas de uno o ninguno, en este último caso el sistema realizará un volcado de todos los participantes existentes.

| • | Deportistas Oficiales |  |  |
|---|-----------------------|--|--|
|   | Deportistas           |  |  |
|   | C-1                   |  |  |

En esta búsqueda los campos de Nombre, Primer apellido, Segundo apellido, admite búsqueda en mayúsculas y/o minúsculas.

Una vez cumplimentados los campos, pulsaremos para ejecutar la búsqueda deseada. Es posible que veamos registros "*duplicados*", de un mismo inscrito, ya que el buscador, nos muestra un registro por cada inscripción que se haya realizado.

También podremos ver los certificados aportados en la inscripción:

- Certificado de Marcas del Deportista (ver certificado de marcas).
- Certificado de la Universidad (ver certificado de la universidad).

| GOBIERNO<br>DE FORMA |                         | Manual de Usuario                         | Febrero 2013 |
|----------------------|-------------------------|-------------------------------------------|--------------|
| Y DEPORTE            | Superior de<br>Depertes | Título Deporte Universitario Universidade | es<br>es     |

| Seleccionar | Nombre               | NIF/NIE/<br>Pasaporte | Fecha<br>nacimiento | Campeonato                  | Prueba                                               | Universidad      | Certificado<br>de Marcas | Certificado.<br>universidac |
|-------------|----------------------|-----------------------|---------------------|-----------------------------|------------------------------------------------------|------------------|--------------------------|-----------------------------|
| o           | Alvaro Alvaro Alvaro | 74515347Q             | 01-05-1978          | Campeonato de<br>Natación   | NATACION-<br>NATACION-<br>HOMBRES-<br>50M. LIBRE     | Universidad<br>A |                          |                             |
| с           | depo dep deportyty   | 07564803B             | 01-01-1997          | Campeonato de<br>Baloncesto | BALONCESTO-<br>BALONCESTO-<br>HOMBRES-<br>BALONCESTO | Universidad<br>A |                          |                             |
| o           | depo dep depo        | 051390665             | 01-05-1997          | Campeonato de<br>Baloncesto | BALONCESTO-<br>BALONCESTO-<br>MUJERES-<br>BALONCESTO | Universidad<br>A |                          |                             |

Para reiniciar la pantalla nuevamente podemos pulsar

## Búsqueda por Campeonatos de Deportistas y Oficiales

Esta búsqueda nos permite realizar búsqueda por los campos que vemos en pantalla, relacionados con variables de los campeonatos. Se pueden combinar un campo, más de uno o ninguno, en este último caso el sistema realizará un volcado de todos los participantes existentes

Cuando realicemos la selección del campeonato, no hay que olvidar, pulsar el botón de ACTUALIZA CRITERIOS, para que el sistema cargue toda la configuración del campeonato seleccionado.

Una vez cumplimentados los campos deseados, procederemos igual que en el caso de la búsqueda libre. Y veremos los mismos resultados, pero ajustados al campeonato seleccionado

| r usuarius                         | Buscador de Ins                | critos                  |                  |         |
|------------------------------------|--------------------------------|-------------------------|------------------|---------|
| Universidades                      |                                |                         |                  |         |
| Campeonatos                        |                                |                         |                  |         |
| Consultar cambios de inscripciones | Deportistas Ofic               | ciales                  |                  |         |
| Buscador de<br>inscritos           | Deportistas                    |                         |                  |         |
| Imprimir<br>acreditaciones         | O Búsqueda libre               | Búsqueda por Campeonato |                  |         |
| Resultados                         | Año:                           | 2013                    | •                |         |
| • Seguro                           | Campeonato:                    |                         |                  | •       |
| • Informes                         | Universidad:                   | ,                       |                  | -       |
| Validar                            | Federación:                    |                         | Deporte:         |         |
| macriperones                       | Especialidad:                  | <b>•</b>                | Prueba:          |         |
|                                    | Sexo:                          |                         |                  |         |
|                                    | NIF/NIE:                       | -                       | Pasaporte:       |         |
|                                    | Nombre:                        |                         | Primer apellido: |         |
|                                    | Segundo apellido:              |                         | Sexo:            | Todos 💌 |
|                                    | Inscritos en la fase<br>final: | © Si ◯ No               |                  |         |

**Inscritos en la fase final**: este *check*, por defecto está marcado a "**Si**", y lo que determina es la búsqueda de inscritos en la fase final de los campeonatos. Está pensado, para poder discriminar a los inscritos en fases previas, que no han pasado a la fase final.

| Manual de Usuario de Deporte Universitario V.3 - CSD Página 9 de 15 |
|---------------------------------------------------------------------|
|---------------------------------------------------------------------|

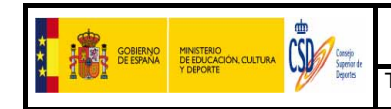

## 6. INFORMES

Desde esta opción podremos consultar las inscripciones realizadas y extraerlas en diversos formatos

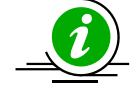

No olvidar que los **listados definitivos serán los obtenidos después de finalizada la** fecha de inscripción y/o fecha de cambios si el campeonato tiene esta última configurada.

| GOBIERNO<br>DE ESPAÑA<br>V DEPORTE    |                                                   | Consejo<br>Superior de<br>Deportes | Campeonatos Universitarios                       | Nacionales        | ্  |  |  |  |
|---------------------------------------|---------------------------------------------------|------------------------------------|--------------------------------------------------|-------------------|----|--|--|--|
|                                       | 0                                                 |                                    | Bienvenid@: Alicia García Rubio                  | 22/02/2013 13:41  |    |  |  |  |
| Isuarios                              | Informes                                          |                                    |                                                  |                   |    |  |  |  |
| Iniversidades                         |                                                   |                                    |                                                  |                   |    |  |  |  |
| Campeonatos                           | Informes                                          |                                    |                                                  |                   |    |  |  |  |
| Consultar cambios<br>le inscripciones | Año                                               |                                    | 2013                                             |                   |    |  |  |  |
| Juscador de                           | Campeonato Campeonato de Natación 2013            |                                    |                                                  |                   |    |  |  |  |
| morimir                               | Seleccionar                                       | Informe                            |                                                  |                   |    |  |  |  |
| creditaciones                         | 0                                                 | Auditoría por nif e                | del inscrito                                     |                   |    |  |  |  |
| lesultados                            | 0                                                 | Informe de acred                   | itados                                           |                   |    |  |  |  |
| jeguro                                | 0                                                 | Informe de inscri                  | pciones. (Un registro por inscripción realizada) |                   |    |  |  |  |
| nformes                               | 0                                                 | Informe de inscri                  | nciones con marcas agrupado nor Prueba           |                   |    |  |  |  |
| /alidar<br>nscripciones               | 0                                                 | Informe de inscri                  | pciones con marcas general                       |                   |    |  |  |  |
|                                       | O Informe de inscritos (IIn registro por persona) |                                    |                                                  |                   |    |  |  |  |
|                                       | 0                                                 | Medallero                          |                                                  |                   |    |  |  |  |
|                                       |                                                   |                                    |                                                  | VER INFORME VOLVE | ER |  |  |  |

Seleccionaremos el año y el campeonato del cual queramos ver los datos, a continuación marcaremos el informe deseado y pulsaremos

Los informes disponibles son los que se listan a continuación, si bien, pueden variar por perfiles:

1.- Auditoria por NIF del inscrito. <u>Solo</u> está disponible para los <u>administradores del CSD</u> y lo que permite es realizar una búsqueda en las base de datos, para extraer la información de inscripción de una persona, como por ejemplo, quien lo dio de alta, quién lo modificó, fechas y hora y en que prueba/campeonato. No es necesario que el campeonato, esté cerrado, se puede extraer en cualquier momento.

| Id  | Nombre del<br>inscrito | Nif del<br>Inscrito | Tipo | Campeonato                                              | Universidad                          | Nombre del<br>usuario alta    | Nif usuario<br>alta | Fecha alta             | Nombre usuario<br>modifica | Nif del<br>usuario<br>modifica | Fecha<br>modifica | Activo | Valida |
|-----|------------------------|---------------------|------|---------------------------------------------------------|--------------------------------------|-------------------------------|---------------------|------------------------|----------------------------|--------------------------------|-------------------|--------|--------|
| 827 | Alicia Garcia Rubio    | 11796508S           | DEP  | Campeonato de Tenis                                     | Universidad<br>Politécnica de Madrid | AdminCSD AdminCSD<br>AdminCSD | 00000011B           | 11/10/2011<br>10:09:49 |                            |                                |                   | SI     | SI     |
| 827 | Alicia Garcia Rubio    | 11796508S           | DEP  | Campeonato España<br>UNIVERSITARIO DE<br>CAMPO A TRAVÉS | Universidad de<br>Extremadura        | universidad de<br>Extremadura | 111111231           | 06/02/2012<br>17:07:47 |                            |                                |                   | SI     | SI     |
| 827 | Alicia Garcia Rubio    | 11796508S           | DEP  | Campeonato España<br>UNIVERSITARIO DE<br>CAMPO A TRAVÉS | Universidad de Alcalà                | Usuario univ Alcala           | 22222211W           | 06/02/2012<br>17:01:59 |                            |                                |                   | SI     | sı     |
| 827 | Alicia Garcia Rubio    | 11796508S           | OF   | Campeonato España<br>UNIVERSITARIO DE<br>CAMPO A TRAVÉS | Universidad de Alcalà                | Usuario univ Alcala           | 22222211W           | 06/02/2012<br>17:05:01 |                            |                                |                   | SI     | sı     |

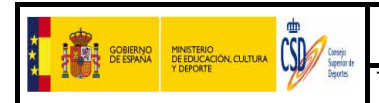

**2.-Informe de Acreditación**. Este informe está disponible para todos los roles. Muestra los participantes reales de un campeonato, basándose en la información grabada en la aplicación, a través de la opción de "*Acreditación Final*" (V*er*). Al final del informe mostrará un resumen separado por universidades públicas o privadas y por deportistas u oficiales separados por sexo

| ф   |   |                                    |
|-----|---|------------------------------------|
| CSD | Ì | Consejo<br>Superior de<br>Deportes |

#### Informe de acreditados CTO. ESPAÑA UNIVERSITARIO DE ATLETISMO - 2012 Sede: Salamanca Inicio: 05/05/2012 Fin: 06/05/2012

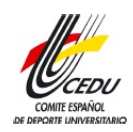

Fecha de generación del informe: 25/02/2013 12:17:52

|                  | DEPORTISTAS         |                                                                                                    |                       |     |                        |            |                  |                       |  |  |  |  |  |
|------------------|---------------------|----------------------------------------------------------------------------------------------------|-----------------------|-----|------------------------|------------|------------------|-----------------------|--|--|--|--|--|
| Universidad      | Apellido 1          | Apellido 2                                                                                                    | Nombre                | Sx. | Documento              | Fecha Nac  | Especialidad     | Prueba                |  |  |  |  |  |
| Barcelona        |                     |                                                                                                    | ANNA                  | м   | 4000200M 16/08/1988 PI |            | PISTA AIRE LIBRE | 100 M.LMUJERES        |  |  |  |  |  |
|                  |                     |                                                                                                    |                       |     |                        |            | PISTA AIRE LIBRE | 200 M.LMUJERES        |  |  |  |  |  |
| Barcelona        | 2015                | Silvener                                                                                                    | MERITXELL             | м   | 77740509B              | 20/07/1992 | PISTA AIRE LIBRE | 5.000 M.LMUJERES      |  |  |  |  |  |
| Barcelona        | A COLOR             | MARFANY                                                                                                    | BRU                   | н   | 47000009A              | 06/04/1993 | PISTA AIRE LIBRE | 3.000 M. OBSHOMBRES   |  |  |  |  |  |
| Burgos           | ALONSO              | Samanan                                                                                                    | Bannar.               | м   | 14610505W              | 10/03/1988 | PISTA AIRE LIBRE | 10.000 M.LMUJERES     |  |  |  |  |  |
| Burgos           | 5                   | -                                                                                                    | VERÓNICA              | м   | ALCOLIDIB              | 09/06/1983 | PISTA AIRE LIBRE | DISCO-MUJERES         |  |  |  |  |  |
| Burgos           | CLERKING            | -                                                                                                    | ÁLVARO                | н   | 120200208              | 20/05/1988 | PISTA AIRE LIBRE | 3.000 M. OBSHOMBRES   |  |  |  |  |  |
| Burgos           |                     | and the second second s | JIMENA                | м   | FIETFOEDE              | 28/06/1985 | PISTA AIRE LIBRE | 5.000 M.LMUJERES      |  |  |  |  |  |
|                  |                     |                                                                                                    |                       |     |                        |            | PISTA AIRE LIBRE | 10.000 M.LMUJERES     |  |  |  |  |  |
| Burgos           |                     | ARIAS                                                                                                    | And the second second | м   | 20010772               | 04/03/1991 | PISTA AIRE LIBRE | 5.000 M.LMUJERES      |  |  |  |  |  |
| Burgos           | RAMÍREZ             |                                                                                                    | - Canadar             | м   | 20000000               | 26/08/1993 | PISTA AIRE LIBRE | 400 M. VALLAS-MUJERES |  |  |  |  |  |
| Burgos           | denomentar -        |                                                                                                    | JAVIER                | н   |                        | 27/03/1987 | PISTA AIRE LIBRE | 400 M. VALLAS-HOMBRES |  |  |  |  |  |
| Cádiz            |                     | adama -                                                                                                    | SAMUEL                | н   |                        | 11/04/1984 | PISTA AIRE LIBRE | 3.000 M. OBSHOMBRES   |  |  |  |  |  |
| Camilo José Cela | <del>charaits</del> | 9 <b>11</b>                                                                                                    | ADRIANA               | м   | 20000                  | 20/05/1993 | PISTA AIRE LIBRE | 800 M.LMUJERES        |  |  |  |  |  |

#### Resumen final de acreditados

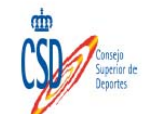

#### Informe de acreditados CTO. ESPAÑA UNIVERSITARIO DE ATLETISMO - 2012 Sede: Salamanca Inicio: 05/05/2012 Fin: 06/05/2012

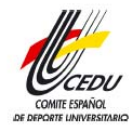

Fecha de generación del informe: 25/02/2013 12:17:54

|                       | Deport    | istas     | Oficia    |           |       |
|-----------------------|-----------|-----------|-----------|-----------|-------|
| Universidades         | Masculino | Femeninos | Masculino | Femeninos | Total |
| A Coruña              | 4         | 3         | 1         | 0         | 8     |
| Alcalá de Henares     | 1         | 1         | 0         | 0         | 2     |
| Alicante              | 4         | 7         | 1         | 0         | 12    |
| Almeria               | 0         | 0         | 0         | 0         | C     |
| Autónoma de Barcelona | 7         | 5         | 0         | 0         | 12    |
| Autonoma de Madrid    | 2         | 4         | 1         | 0         | 7     |
| Barcelona             | 12        | 15        | 2         | 1         | 30    |
| Burgos                | 2         | 6         | 2         | 0         | 10    |
| Cádiz                 | 1         | 0         | 1         | 0         | 2     |
| Cantabria             | 2         | 6         | 1         | 1         | 10    |
| Carlos III de Madrid  | 3         | 2         | 1         | 0         | 6     |
| Castilla-La Mancha    | 3         | 6         | 1         | 0         | 10    |
| Complutense de Madrid | 4         | 14        | 1         | 0         | 19    |
| Córdoba               | 0         | 0         | 0         | 0         | 0     |

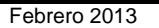

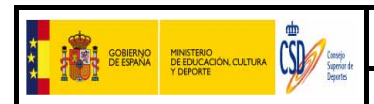

**3.- Informe de inscripciones (un registro por inscripción realizada**). Este informe está disponible para todos los roles. Muestra los participantes inscritos en un campeonato, si el participante, está inscrito es tres pruebas, aparecerán una única vez el nombre del participantes y agrupadas sus tres pruebas

| Consejo<br>CSD Consejo<br>Superior de<br>Departes |            | CTO. ESPAÍ<br>S<br>Fe | Informe<br>NA UNIVER<br>Mede: Salamanca I<br>cha de generación | e de<br>SIT/<br>Inicio: (<br>n del in | inscripci<br>ARIO DE<br>05/05/2012 Fin<br>forme: 27/02/2 | ones<br>ATLETIS<br>n: 06/05/2012<br>2013 10:07:5 | 5MO - 2012       |                       | <b>EDU</b><br>IPAÑOL<br>INVERSITARIO |
|---------------------------------------------------|------------|-----------------------|----------------------------------------------------------------|---------------------------------------|----------------------------------------------------------|--------------------------------------------------|------------------|-----------------------|--------------------------------------|
|                                                   |            |                       | DEP                                                            | ORTIST                                | TAS                                                      |                                                  |                  |                       |                                      |
| Universidad                                       | Apellido 1 | Apellido 2            | Nombre                                                         | Sx.                                   | Documento                                                | Fecha Nac                                        | Especialidad     | Prueba                |                                      |
| A Coruña                                          |            | errein.               | RODRIGO                                                        | н                                     | 473330072                                                | 03/02/1992                                       | PISTA AIRE LIBRE | 200 M.LHOMBRES        |                                      |
| A Coruña                                          |            |                       | BEGOÑA                                                         | м                                     |                                                          | 03/03/1985                                       | PISTA AIRE LIBRE | 400 M.LMUJERES        |                                      |
|                                                   |            |                       |                                                                |                                       |                                                          |                                                  | PISTA AIRE LIBRE | 800 M.LMUJERES        |                                      |
| A Coruña                                          | Tierano    | -                     | ALICIA                                                         | м                                     | 5427 301 JR                                              | 28/05/1993                                       | PISTA AIRE LIBRE | 190 M. VALLAS-MUJERES |                                      |
|                                                   |            |                       |                                                                |                                       |                                                          |                                                  | PISTA AIRE LIBRE | LONGITUD-MUJERES      |                                      |
| A Coruña                                          | More       | Partition Z           | CARLOS                                                         | н                                     |                                                          | 20/05/1993                                       | PISTA AIRE LIBRE | 400 M. VALLAS-HOMBRES |                                      |
| A Coruña                                          | - TOTON    | SANTOS                | LIDIA                                                          | м                                     |                                                          | 11/06/1993                                       | PISTA AIRE LIBRE | JABALINA-MUJERES      |                                      |
| A Coruña                                          | -          |                       | SAMUEL                                                         | н                                     |                                                          | 09/03/1990                                       | PISTA AIRE LIBRE | 400 M. VALLAS-HOMBRES |                                      |
| A Coruña                                          |            |                       | MANUEL                                                         | н                                     | 205-100201                                               | 15/03/1989                                       | PISTA AIRE LIBRE | JABALINA-HOMBRES      |                                      |

**4.-** Informe de inscripciones con marcas agrupado por prueba. . Este informe está disponible para todos los roles, y especialmente para los asesores técnicos, que necesitar saber marcas de participación y condiciones de los participantes, saldrán agrupados por pruebas. Por cada condición necesaria para la inscripción aparecerá un registro en el informe.

| Consejo<br>Superior de<br>Deportes<br>Consejo<br>Superior de<br>Deportes<br>Consejo<br>Superior de<br>Deportes<br>Consejo<br>Superior de<br>Deportes<br>Consejo<br>Superior de<br>Deportes<br>Consejo<br>Superior de<br>Deportes<br>Consejo<br>Superior de<br>Deportes<br>Consejo<br>Superior de<br>Deportes<br>Consejo<br>Superior de<br>Deportes<br>Consejo<br>Superior de<br>Consejo<br>Superior de<br>Deportes<br>Consejo<br>Superior de<br>Deportes<br>Consejo<br>Superior de<br>Deportes<br>Consejo<br>Superior de<br>Consejo<br>Superior de<br>Deportes<br>Consejo<br>Superior de<br>Consejo<br>Superior de<br>Consejo<br>Consejo<br>Conse |            |            |                                                                                                    |      |            |            |                                                                            |       |  |  |  |
|----------------------------------------------------------------------------------------------------|------------|------------|----------------------------------------------------------------------------------------------------|------|------------|------------|----------------------------------------------------------------------------|-------|--|--|--|
|                                                                                                    |            |            | - 60 KG-H                                                                                                    | OMBR | ES         |            |                                                                            |       |  |  |  |
| Universidad                                                                                                    | Apellido 1 | Apellido 2 | Nombre                                                                                                    | Sx.  | Documento  | Fecha Nac  | Marca                                                                      | Valer |  |  |  |
| Alcalá de Henares                                                                                                    | -          | -          | SERGIO                                                                                                    | н    |            | 02/12/1989 | Mínimo el grado de 1er<br>Kyu (cinturón marrón) de<br>la RFEK              | Si    |  |  |  |
| Alcalá de Henares                                                                                                    | -          | -          | SERGIO                                                                                                    | н    |            | 02/12/1989 | KATA si/no                                                                 | NO    |  |  |  |
| Burgos                                                                                                    | -          | _          | ÁLVARO                                                                                                    | н    |            | 02/12/1993 | Mínimo el grado de 1er<br>Ky <del>u (cieturón marró</del> n) de<br>la RFEK | si    |  |  |  |
| Burgos                                                                                                    | RUIZ       |            | مرانندنة ( المرانندية ( المرانية ( المرانية ( المرانية ( المرانية ( المرانية ( المرانية ( المرانية ( المرانية | н    | 2400000000 | 02/12/1993 | KATA si/no                                                                 | NO    |  |  |  |
| Cantabria                                                                                                    | PLAZA      |            |                                                                                                    | н    |            | 11/09/1988 | Mínimo el grado de 1er<br>Kyu (cinturón marrón) de<br>la RFEK              | SI    |  |  |  |
| Cantabria                                                                                                    | PLAZA      |            |                                                                                                    | н    |            | 11/09/1988 | KATA si/no                                                                 | NO    |  |  |  |
| Católica Valencia S. Vicente Martir                                                                                                    |            |            | CHRISTIAN                                                                                                    | н    |            | 13/01/1990 | Mínimo el grado de 1er<br>Kyu (cinturón marrón) de<br>la RFEK              | Si    |  |  |  |
| Católica Valencia S. Vicente Martir                                                                                                    | BATERNO    | -          |                                                                                                    | н    |            | 13/01/1990 | KATA si/no                                                                 | NO    |  |  |  |
| Complutense de Madrid                                                                                                    | GÓMEZ      | -          |                                                                                                    | н    | -          | 22/07/1990 | Mínimo el grado de 1er<br>Kyu (cinturón marrón) de<br>la RFEK              | Si    |  |  |  |
| Complutense de Madrid                                                                                                    | GÓMEZ      | Canada     |                                                                                                    | н    |            | 22/07/1990 | KATA si/no                                                                 | no    |  |  |  |

### Informe de marcas agrupadas por prueba para el campeonato CTO. ESPAÑA UNIVERSITARIO DE KARATE - 2012

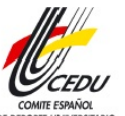

Sede: Las Rozas Inicio: 28/04/2012 Fin: 29/04/2012

| <u>v</u>                   |                 |                                                                                                    |                |       |           |            |                                                               | DE DEPORTE UNIVER |
|----------------------------|-----------------|----------------------------------------------------------------------------------------------------|----------------|-------|-----------|------------|---------------------------------------------------------------|-------------------|
|                            |                 |                                                                                                    | - 55 KG-N      | IUJER | ES        |            |                                                               |                   |
| Universidad                | Apellido 1      | Apellido 2                                                                                                    | Nombre         | Sx.   | Documento | Fecha Nac  | Marca                                                         | Valor             |
| Granada                    |                 |                                                                                                    | MARIA VICTORIA | м     | 17030200  | 14/02/1993 | Mínimo el grado de 1er<br>Kyu (cinturón marrón) de<br>la RFEK | SI                |
| Granada                    |                 | (and the second second se | MARIA VICTORIA | м     | -         | 14/02/1993 | KATA si/no                                                    | NO                |
| Las Palmas de Gran Canaria |                 | ~                                                                                                    | PATRICIA       | м     |           | 24/09/1986 | Mínimo el grado de 1er<br>Kyu (cinturón marrón) de<br>la RFEK | SI                |
| Las Palmas de Gran Canaria |                 | SUM                                                                                                    | PATRICIA       | м     |           | 24/09/1986 | KATA si/no                                                    | NO                |
| Málaga                     | A CONTRACTOR OF |                                                                                                    | YESICA         | м     | -         | 05/04/1991 | Mínimo el grado de 1er<br>Kyu (cinturón marrón) de<br>la RFEK | SI                |
| Málaga                     | NOD NOT         |                                                                                                    | YESICA         | м     | -         | 05/04/1991 | KATA si/no                                                    | NO                |
| Oviedo                     |                 | FLOREZ                                                                                                    |                | м     | 2         | 02/09/1987 | Mínimo el grado de 1er<br>Kyu (cinturón marrón) de<br>la RFEK | SI                |
| Oviedo                     | CABEZAS         |                                                                                                    | -              | м     | 200000    | 02/09/1987 | KATA si/no                                                    | SI                |

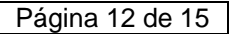

| Manual | de l | Usuario |
|--------|------|---------|
|--------|------|---------|

Febrero 2013

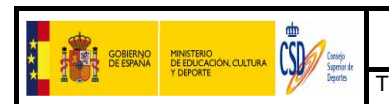

Título Deporte Universitario Universidades

**5.-** Informe de inscripciones con marca general. Este informe está disponible para todos los roles, y especialmente para los asesores técnicos, que necesitar saber marcas de participación y condiciones de los participantes, saldrán agrupados por pruebas. En el caso del <u>campeonato de Natación</u>, en el informe directamente se hace una conversión de la marca con la que se ha inscrito el deportista.

| Consejo<br>Superior de<br>Deportes | Informe de marcas para el campeonato<br>CTO. ESPAÑA UNIVERSITARIO NATACIÓN - 2012<br>Sede: Alcorcón Inicio: 26/05/2012 Fin: 27/05/2012 |            |            |     |                                         |            |                                                         |                                                              |                                                         |                                                 |                                        |                                              | CEDU<br>DAITE ESPAÑOL<br>DATE LINIVERSITAL |
|------------------------------------|----------------------------------------------------------------------------------------------------|------------|------------|-----|-----------------------------------------|------------|---------------------------------------------------------|--------------------------------------------------------------|---------------------------------------------------------|-------------------------------------------------|----------------------------------------|----------------------------------------------|--------------------------------------------|
|                                    |                                                                                                    |            |            | 5   | OM. LIBRE-                              | IOMBRES    |                                                         |                                                              |                                                         |                                                 |                                        |                                              |                                            |
| Universidad                        | Apellido 1                                                                                                    | Apellido 2 | Nombre     | Sx. | Documento                               | Fecha Nac  | Piscina<br>25m<br>Manual<br>Marca en<br>piscina<br>25mm | Piscina<br>25m<br>Electrónico<br>Marca en<br>piscina<br>25me | Piscina<br>50m<br>Manual<br>Marca en<br>piscina<br>50mm | Pisci<br>50<br>Electro<br>Marca<br>pisci<br>50n | ina<br>m<br>ónico<br>a en<br>ina<br>ne | Tiempo<br>convertido<br>(25E)<br>Electrónico |                                            |
| Camilo José Cela                   |                                                                                                    |            |            | н   | ATT 1 1 1 1 1 1 1 1 1 1 1 1 1 1 1 1 1 1 | 20/04/1991 |                                                         | 00.22.00                                                     |                                                         |                                                 | 1                                      | 00.22.00                                     |                                            |
| Cantabria                          |                                                                                                    | Second Z   | COOLR      | н   |                                         | 17/02/1992 |                                                         | 00.24.21                                                     |                                                         |                                                 |                                        | 00.24.21                                     |                                            |
| Carlos III de Madrid               | -                                                                                                    |            | HUGO       | н   | <b>Contractory</b>                      | 15/03/1993 |                                                         | 00.24.30                                                     |                                                         |                                                 |                                        | 00.24.30                                     |                                            |
| Deusto                             | LODINOR                                                                                                    | STLLARES   | GERMAN     | н   | 10000007j                               | 04/06/1993 |                                                         | 00.24.24                                                     |                                                         |                                                 |                                        | 00.24.24                                     |                                            |
| Granada                            | -                                                                                                    | er pieco   | ADOLFO     | н   | 4465100000                              | 17/11/1990 |                                                         |                                                              | 8                                                       | 00.24.7                                         | 7                                      | 00.24.07                                     |                                            |
| Granada                            | Petrince                                                                                                    |            | CARLOS     | н   | 751002200                               | 07/04/1990 |                                                         |                                                              |                                                         | 00.24.73                                        |                                        | 00.24.03                                     |                                            |
| Málaga                             | THUT                                                                                                    | TIAVAS     | PABLO      | н   | 7900000                                 | 17/04/1988 |                                                         |                                                              |                                                         | 00.23.86                                        | ,                                      | 00.23.16                                     |                                            |
| Miguel Hernández(Elche)            | <b>GÓME</b> Z                                                                                                    |            | JOSE MARÍA | н   | 3-10-10-4H                              | 08/01/1992 |                                                         |                                                              |                                                         | 00.23.67                                        |                                        | 00.22.97                                     | /                                          |
| Mondragón                          | -                                                                                                    |            | IOSU       | н   |                                         | 01/02/1992 |                                                         | 00.23.94                                                     |                                                         |                                                 | _                                      | 00.23.94                                     |                                            |

**6** -Informe de inscritos (un registro por persona). Este informe está disponible para todos los roles, y especialmente para los asesores técnicos, se puede extraer en cualquier momento, no es necesario que el campeonato esté cerrado, pero en el caso de campeonatos que tenga condiciones de inscripción, estas no aparecerán

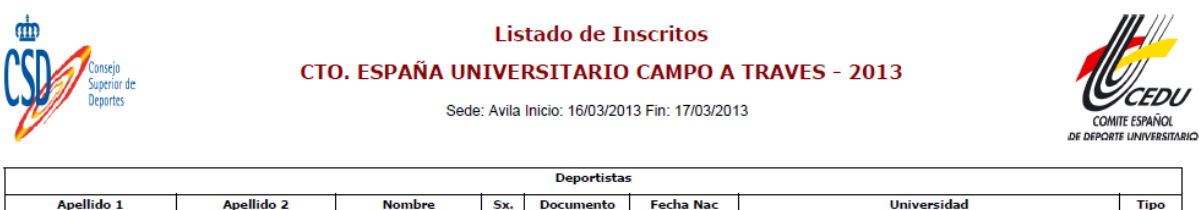

| Apellido 1 | Apellido 2 | Nombre   | Sx. | Documento | Fecha Nac  | Universidad         | Tipo |  |  |  |
|------------|------------|----------|-----|-----------|------------|---------------------|------|--|--|--|
| Granda     | DE         | LAURA    | м   |           | 08/08/1977 | Jaume I de Castelló | D    |  |  |  |
|            |            | ONDITZ   | м   | 43004710R | 12/04/1981 | País Vasco          | D    |  |  |  |
| DEÑALVED   |            | ERIC     | н   | 50720342K | 23/09/1993 | Jaume I de Castelló | D    |  |  |  |
|            |            | VICTOR   | н   |           | 24/06/1993 | Jaume I de Castelló | D    |  |  |  |
|            | ELKPA      | EKHIÑE   | м   | THE CODER | 11/09/1991 | País Vasco          | D    |  |  |  |
|            |            | AITZIBER | м   | 110156020 | 08/05/1991 | País Vasco          | D    |  |  |  |
| ,          |            |          |     |           |            |                     |      |  |  |  |

**7.- Medallero** Este informe está disponible para todos los roles, y lo que nos muestra es el número de medallas obtenidas en un campeonato determinado, si se ha hecho uso del módulo de resultados.

| Consejo<br>Superior de<br>Deportes | Info<br>CTO. ESPA<br>TAE | orme de medal<br>NÃA UNIVERSI<br>EKWONDO - 20<br>ación del informe: 27/0 | Ilero<br>ITARIO DE<br>012<br>2/2013 11:30:32 |        |       |
|------------------------------------|--------------------------|--------------------------------------------------------------------------|----------------------------------------------|--------|-------|
| Unive                              | rsidades                 | Oro                                                                      | Plata                                        | Bronce | Total |
| A Coruña                           |                          | 0                                                                        | 0                                            | 0      | 0     |
| Abat Oliva                         |                          | 0                                                                        | 0                                            | 0      | 0     |
| Alcalá de Henares                  |                          | 1                                                                        | 0                                            | 0      | 1     |
| Alfonso X el Sabio                 |                          | 0                                                                        | 0                                            | 0      | 0     |
| Alicante                           |                          | 0                                                                        | 0                                            | 0      | 0     |
| Almeria                            |                          | 0                                                                        | 0                                            | 0      | 0     |
| Antonio de Nebrija                 |                          | 0                                                                        | 0                                            | 0      | 0     |
| Autónoma de Barcelona              |                          | 0                                                                        | 0                                            | 0      | 0     |
| Autonoma de Madrid                 |                          | 0                                                                        | 1                                            | 2      | 3     |

Manual de Usuario de Deporte Universitario V.3 - CSD

Página 13 de 15

| * | GOBIERNO<br>DE ESPANA | MINISTERIO<br>DE EDUCACIÓN, CULTURA |         |        | Manual de Usuario                   | Febrero 2013 |
|---|-----------------------|-------------------------------------|---------|--------|-------------------------------------|--------------|
| * | 1001                  | Y DEPORTE                           | Deports | Título | Deporte Universitario Universidades | 3            |

## Forma de trabajar con el generador de informes

Siempre que seleccionemos un informe aparecerán unas cabeceras con distintas funcionalidades

1.- **Opciones de selección del informe**: En algunos informes, existen, unas opciones que nos permiten realizar selecciones para acotar los datos a visualizar en el informe. Una vez hechas las selecciones oportunas pulsaremos View Report, para ejecutar la selección.

| GOBERNO<br>DE ESPAÑA<br>Y DEPORTE                | Campeonatos Universitarios Nacionales                             | / 1 |
|--------------------------------------------------|-------------------------------------------------------------------|-----|
|                                                  | Bienvenid@: ALICIA GARCÍA RUBIO                                   |     |
| <ul><li>Usuarios</li><li>Universidades</li></ul> | Informe de acreditados                                            |     |
| Campeonatos                                      | Sevo: upper uuro uuro liniversidades: uuro La Castala Dai Vice uu |     |
| Consultar cambios de inscripciones               | Deporte: ATLETISMO Sepecialidad: CAMPO A TRAVES                   |     |
| <ul> <li>Buscador de<br/>inscritos</li> </ul>    | Prueba: CROSS NDIVDUAL-HOMBRES, CF                                |     |
| <ul> <li>Imprimir<br/>acreditaciones</li> </ul>  | I4 I4 4 4 0 of 0 ▶ ▶ ▶ ₽ ₽ Page Width 💌 Find   Next 📚 :           |     |
| Resultados                                       |                                                                   |     |
| Seguro                                           | Select a format 💌 Export 😰 🎒                                      |     |
| Informes                                         |                                                                   |     |
| Validar     inscripciones                        |                                                                   |     |

2.- Navegación por el informe y exportación de datos. Una vez que tengamos los datos en el área de trabajo (3) podremos navegar por el informe utilizando los cursores previstos para ello

| I of 2 Page Width V Find | 2 Page Width 🔻 Find Next |
|--------------------------|--------------------------|
|--------------------------|--------------------------|

O bien podemos <u>exportar</u> a diferentes formatos como PDF, JPG, TIFF, los podemos visualizar desplegando "Select a format". El más útil y recomendable, sería es el formato PDF. Una vez seleccionado, seleccionado,

3.-Área de Trabajo: visualizará los datos del informe en función de la/s selección/es realizada/s

| Listados de Participantes                                 |                            |         |           |              |            |     |       |                              |             |                        |       |           |              |
|-----------------------------------------------------------|----------------------------|---------|-----------|--------------|------------|-----|-------|------------------------------|-------------|------------------------|-------|-----------|--------------|
| VA: AND A                                                 | LUCÍA                      |         |           |              | DEPO       | ORT | ISTAS | 5                            |             |                        |       |           | -            |
| ETISMO                                                    |                            |         |           |              |            |     |       |                              |             |                        |       |           |              |
| ISTA AIRE                                                 | LIBRE                      |         |           |              |            |     |       |                              |             |                        |       |           |              |
| Apellido 1                                                | Apellido 2                 | Nombre  | NIF/NIE   | Pasaporte    | F.Nac      | Res | Sx    | Inscripción                  | Prueba      | 5x-Cat                 | Acred | Lic.Fede  | Observ.      |
| NATEOS                                                    | rên sa                     | ISM ABL | 117784038 |              | 09/05/1990 | N   |       | ATLETISM C-PISTA AIR & LIBRE | 1/2 MARATON | Junior 1-<br>HOM SR 55 | Ne    | estactors |              |
|                                                           |                            |         |           |              |            |     |       |                              |             |                        |       |           |              |
| A: CASTI<br>ETISMO<br>STA AIRE<br>1/2 MARA                | LIBRE<br>TON               | Nombro  |           | Paranerto    | ENac       | Roc | c~    | Tarceliación                 | Drucha      | Sy.Cat                 | Acrod | Lic Fodo  | -            |
| A: CASTI<br>ETISMO<br>STA AIRE<br>// 2 MARA<br>Apellido 1 | LIBRE<br>TON<br>Apellido 2 | Nombre  | NIF/NIE   | Pa sap or te | F.Nac      | Res | Sx    | Inscripción                  | Prueba      | Sx-Cat                 | Acred | Lic.Fede  | -<br>Observ. |

Tenemos la posibilidad de extraer los informes en distintos formatos.

1. Extración en PDF. Es la más óptima, Debe estar cerrado. En el combo de selección debemos elegir "Archivo PDF de Acrobať" y pulsar "Export"

Archivo PDF de Acrobat 🔽 Export 😰 🚔

|                             | Manual de Usuario                          | Febrero 2013 |
|-----------------------------|--------------------------------------------|--------------|
| A I USU A Y DEPORTE Deports | Título Deporte Universitario Universidades | 3            |

A continuación nos saldrá un cuadro de dialogo en el que debemos elegir "Guardar" el archivo que nos ha generado

| Descar | rga de archivos 🛛 🔀                                                                                                    |
|--------|----------------------------------------------------------------------------------------------------|
| ¿Dese  | a abrir o guardar este archivo?                                                                                                    |
|        | Nombre: InscritosPruebasCCAAExcel.pdf<br>Tipo: Adobe Acrobat Document, 7,85 KB<br>De: <b>stestiis1.csd.gob.es</b>                                                                                            |
|        | Abrir Guardar Cancelar                                                                                                    |
| 2      | Aunque los archivos procedentes de Internet pueden ser útiles,<br>algunos archivos pueden llegar a dañar el equipo. Si no confía en<br>el origen, no abra ni guarde este archivo. <u>¿Cuál es el riesgo?</u> |

 Extración en Excel: la información que muestra es igual que el anterior informe, pero directamente, sale un fichero de Excel, que debemos guardar. En el combo de selección debemos elegir "Excel" y pulsar "Export"

| < | Excel | Export 🚺 | - A |
|---|-------|----------|-----|

A continuación nos saldrá un cuadro de dialogo en el que debemos elegir "Guardar" el archivo que nos ha generado.

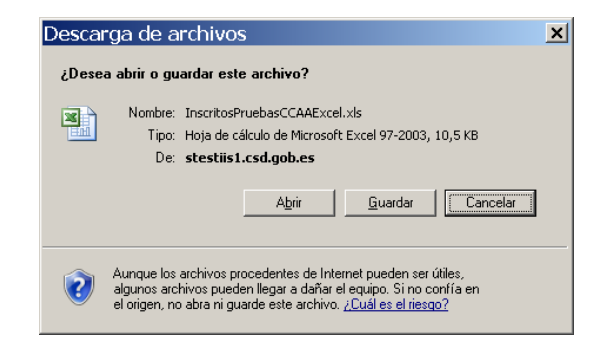